Com crear un article de text (entrada a blog o activitat per als alumnes...) a Blogger.

Després del procés anterior, ja tenim el blog fet i ja podem començar a inserir contingut:

En el moment de crear el nostre blog, aquest panel d'administració se'ns obre automàticament. Però per recuperar el nostre blog i anar publicant-hi més hem de tornar a anar a http://www.blogger.com, posar el nostre nom d'usuari i contrasenya i accedir al nostre espai d'edició (Entrada, Opciones, Plantilla...).

Un cop allà, observem les següents opcions:

desplegará

l'opció per

comentaris per cada

article.

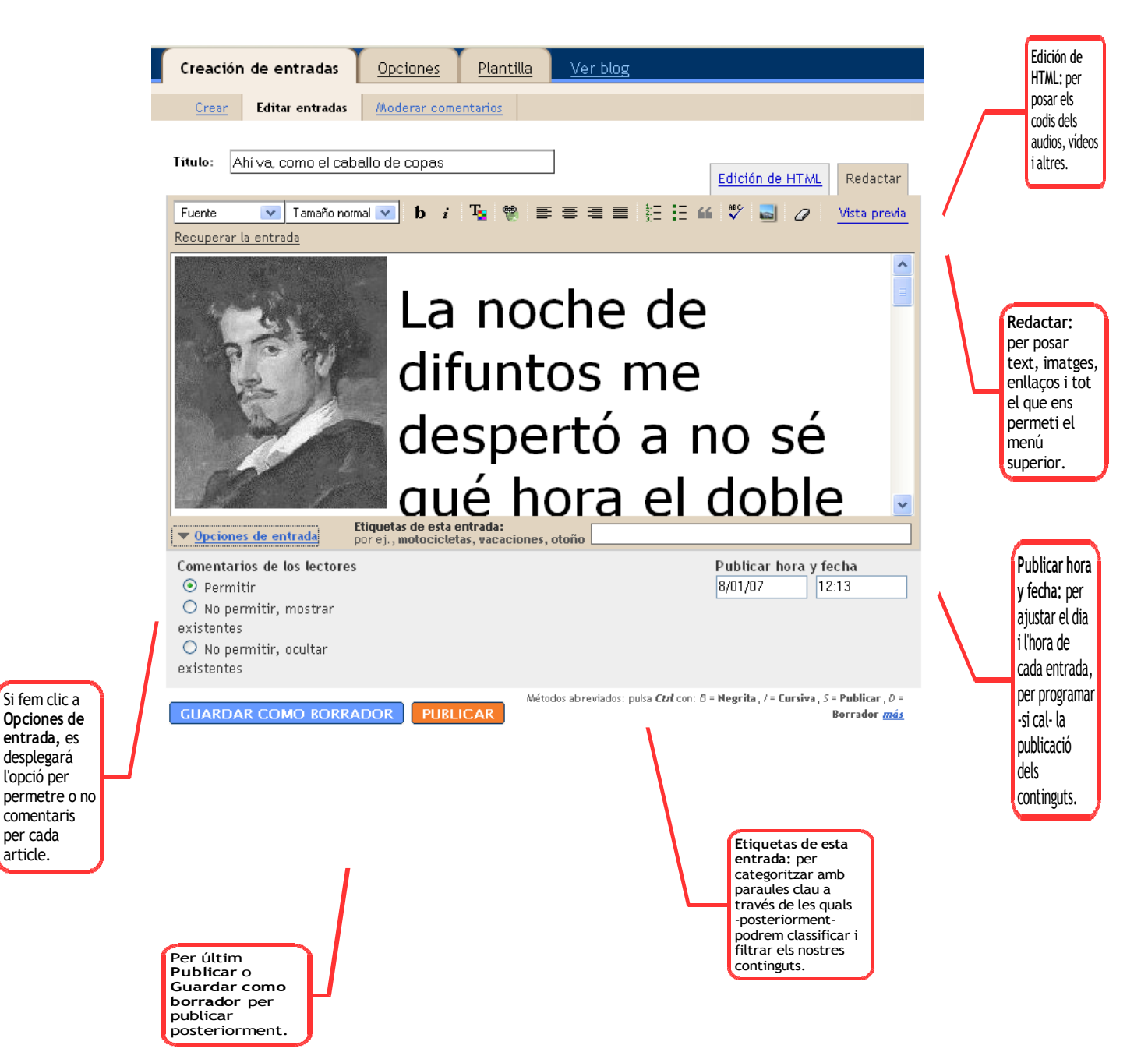